# **User Guide**

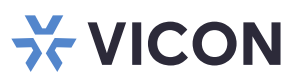

## Valerus-License Plate Recognition (LPR) Integration

XX281-30-04

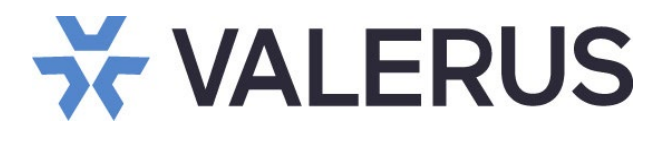

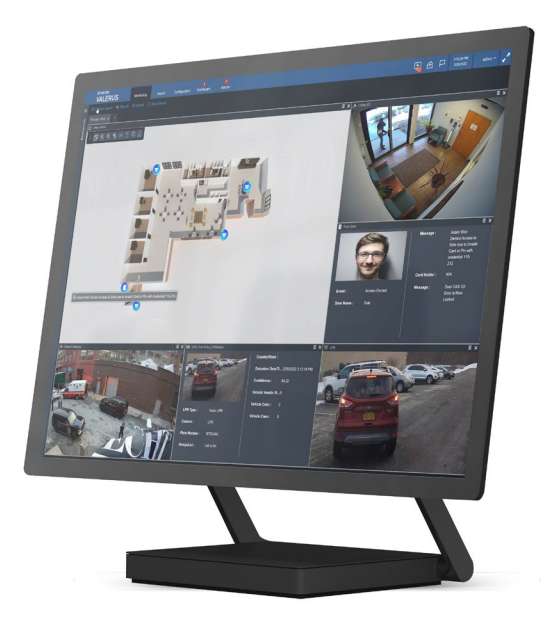

### Vicon LPR Cameras

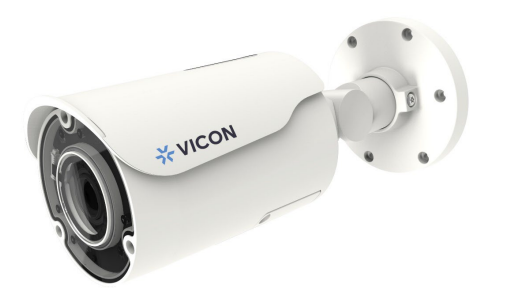

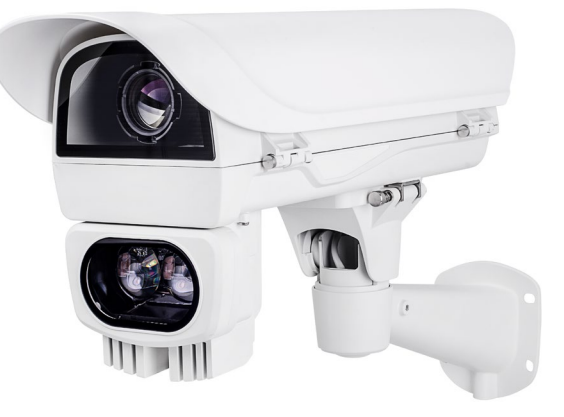

Vicon Industries Inc. does not warrant that the functions contained in this equipment will meet your requirements or that the operation will be entirely error free or perform precisely as described in the documentation. This system has not been designed to be used in life-critical situations and must not be used for this purpose.

Document Number: 8009-8281-30-04 Rev: 5/23 Product specifications subject to change without notice Copyright © 2023 Vicon Industries Inc. All rights reserved.

#### Vicon Industries Inc.

Tel: 631-952-2288) Fax: 631-951-2288 Toll Free: 800-645-9116 24-Hour Technical Support: 800-34-VICON (800-348-4266) UK: 44/(0) 1489-566300 www.vicon-security.com

## **Table of Contents**

| General               |   |
|-----------------------|---|
| Adding LPR to Valerus |   |
| Integration Partners  |   |
| Partner Resources     |   |
| Alarms                | 9 |
| Alarms Management     |   |

#### General

The Vicon camera line with edge LPR is a solution for reading and responding to license plates, where the camera is running the advanced LPR software in parallel to the rest of the functions. The camera, however, can be fully integrated with the Valerus VMS to support those who need advanced video and LPR functions. Once added into the Valerus system, Valerus can react to events that occur in the LPR system within the Valerus Alarms Management system, as well as used with the Maps and Rules features.

Integrating the camera into a larger Valerus VMS system allows recording the video from the camera (not only the plate) like any of the other camera (continuous or on specific LPR events), viewing live and playback along with other cameras in the system, for example, in addition to the LPR camera focused on the car's license plate, adding overview cameras that can capture the entire car and maybe even the driver.

Once integrated, the events that are sent from the camera are stored in the Valerus database for easy searching and retrieval and also allow defining alarm rules that will trigger when specific terms are met, such as a plate in a suspect watch list is read.

Refer to the Vicon LPR camera Quick Guide and Vicon LPR Cameras Setup and Integration Guide as needed.

#### Adding Vicon LPR to Valerus

#### Adding the LPR Camera

The Vicon LPR camera needs to be configured to work with Valerus. Note that this process often will require going back and forth between the Valerus application and the LPR application.

- The first step is to add the camera to Valerus in the same way any other camera is added; refer to the full Valerus manual as needed.
- Once the camera is connected, go to Configuration>Resources>Video Channels, select the LPR camera from the list and click on the Show IDs button at the bottom of the screen.

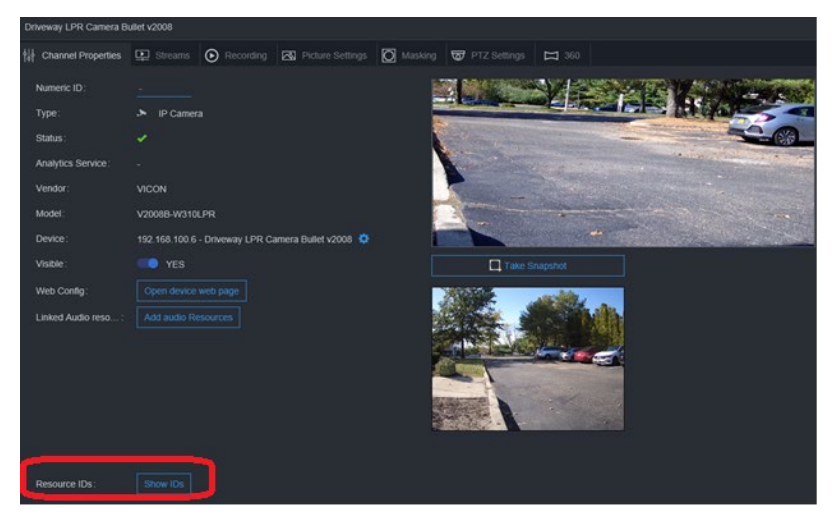

• Locate the Valerus Resource ID for this camera and copy it by either clicking the blue copy icon that displays when the cursor hovers over the ID or select and right click (Copy). This ID is used in the Roughneck LPR camera to correlate it with the video channel.

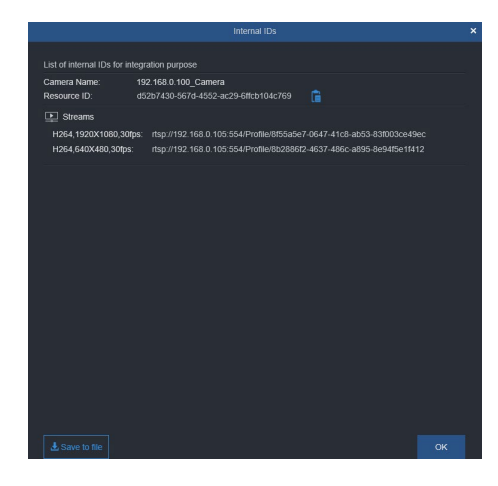

• Log back into the camera's LPR pages and go to the Lists tab. This tab allows setting lists and defining how the camera will respond. Below are two scenarios on how these are used with Valerus.

Scenario 1:

A public (not access control) area where multiple vehicles are expected to drive through, such as a school drop-off zone or the entrance to an open parking facility, has the need to read and store all the plates of vehicles coming in to allow future search if needed.

Conditions:

- > Entrance lane is monitored to allow reading plates.
- > Additional cameras are recommended to provide full vehicle view (make and model) and maybe existing passenger view where relevant.

System Configuration:

- > LPR cameras are set up to read plates and are added to Valerus.
- > LPR cameras are configured to send <u>all reads</u> to Valerus (no lists).
- > Valerus is set to record the LPR and overview cameras and to receive all their events in the events database.

Being that there is not a specific list of plates to work by, the pre-defined "not in list" list type will be used and be configured to send these to Valerus, essentially making all plate reads go to Valerus.

- Select the "not in list" entry and expand the "Actions for not in list" section below it.
   Click the + button to add an action, name it, select Valerus from the action type
- drop down and set it to Enabled. Click Save

|                                                                                                    |                       |                          | English                    |             |
|----------------------------------------------------------------------------------------------------|-----------------------|--------------------------|----------------------------|-------------|
|                                                                                                    | e Review Lists LPR ci | onfiguration Evidence Ge | neral configuration AL     | udit Logs   |
| <ul> <li>List types</li> </ul>                                                                        |                       |                          |                            |             |
|                                                                                                    |                       | + 8                      | Q Search                   |             |
| ID Name                                                                                               |                       | Levenshtein distar       | nce (character difference) |             |
| -2 all plates                                                                                         |                       |                          | 0                          | Edit Delete |
| -1 not in list                                                                                        |                       |                          | 0                          | Edit Delete |
| 1 BLACKLIST                                                                                           |                       |                          | 0                          | Edit Delete |
| 2 WHITELIST                                                                                           |                       |                          | 0                          | Edit Delete |
| Action for the list: not in list (1)  Select import XML/CSV file     or Drop import XML/CSV file here |                       |                          |                            |             |
| Delete the list elements at import                                                                    |                       |                          |                            |             |
|                                                                                                    |                       | +                        | Q Search                   |             |
| ID Description                                                                                        | Action type           | Active                   |                            |             |
| 2 Send all plate reads                                                                                | Valerus               | Enabled                  | · * .                      | Save Cancel |

- > Click on the line created to open its properties.
- > Enter the Valerus Application Server IP in the Host field.
- Enter the port to be used to send events. This port needs to be open in the Application Server firewall to allow incoming events and will be used when adding the sensor to Valerus. The port here and the port in Valerus must match.

Paste the Resource ID that was previously copied from Valerus in the appropriate field. This will be used by Valerus when events arrive to sync with the correct channel.

|                   |                           |                |                        |         | + | Q Search |             |
|-------------------|---------------------------|----------------|------------------------|---------|---|----------|-------------|
| ID De             | escription                | 2              | Action type            | Active  |   |          |             |
| 4 Se              | end all plate reads       | 1              | Valerus                | Enabled |   |          | Edit Delete |
| Action properties |                           |                |                        |         |   |          |             |
| Action Info       | 1                         | ?              |                        |         |   |          |             |
| Host              | 1                         | 92.168.100.100 |                        |         |   |          |             |
| Port              | 8                         | 090            | :                      |         |   |          |             |
| Format            |                           | XML • X        | ML_IMG                 |         |   |          |             |
| Resource ID:      | 8                         | 3c6c286-2850-4 | 1ff7-bd15-1f31b480d695 |         |   |          |             |
| Action Col        | onditions                 |                | Ţ                      |         |   |          |             |
| Minimum Confider  | nce: 0                    |                | 0                      |         |   |          |             |
| Maximum Confider  | ince: 1                   | 00             | *                      |         |   |          |             |
| Scheduler         | r                         |                |                        |         |   |          |             |
| Exports for t     | the list: not in list (0) |                |                        |         |   |          |             |
|                   |                           |                | Copyright © 2020       |         |   |          |             |

#### Scenario 2:

An area (with no physical access control) allowing vehicle traffic with a need to monitor and notify when authorized or <u>not authorized</u> cars enter, such as:

Employee parking area where it is desired to alert security when a car not on the employee list of car enters.

Conditions:

- > Entrance lane is monitored to allow reading plates.
- Additional cameras are recommended to provide full vehicle view (make and model) and maybe existing passenger view where relevant.

#### System Configuration A (only alerts sent to Valerus):

- > LPR cameras are set up to read plates and are added to Valerus.
- > The list of known plates is added to the LPR cameras:
  - An "Authorized" list containing all known employee license plates.
- > LPR cameras are configured to send only <u>relevant</u> LPR reads to Valerus.
  - Plates that <u>are not</u> included in the "Authorized" list in the employee parking example.
- > Valerus is set to either store for Search purposes or with alarm rule to respond to these specific events.

#### System Configuration B (all events sent to Valerus):

- > LPR cameras are set up to read plates and are added to Valerus.
- > The list of known plates is added to the LPR cameras:
  - An "Authorized" list containing all known employee license plates.
- > LPR cameras are configured to send all LPR reads to Valerus.
- > Valerus is set to either store for Search purposes or with alarm rule to respond to these specific events (not to all).

The difference is in the way the lists in the cameras are set up and what they send to Valerus. The rest of the configuration will be similar to System Configuration A described above.

In Configuration A, a list containing the Authorized plates will be added in the camera but <u>will not</u> send its events to Valerus, while the "not in list" list <u>will send</u> the events. Valerus will now have only those events that the plate read was not in the list (not a known employee).

#### 6 Valerus-Vicon LPR Integration Guide

In Configuration B, a list containing the Authorized plates will be added in the camera and set to send its events to Valerus in addition to the "not in list" one. Valerus will now have all the events and can define rules based on the list name that will part of the event information.

• Return to Valerus and navigate to Configuration>Network Devices>Integration Partners.

#### **Integration Partners**

A Vicon LPR system can be integrated with the Valerus system. Once the integration configuration is complete, events from the LPR system can be received in Valerus. In this way, for example, if an LPR sensor detects a suspicious license plate number (typically will be flagged as "blocklisted"), the related camera in the parking lot can provide video of the car along with the LPR information.

• From the Valerus main interface, select the Configuration tab from the top. Under Network Devices, select Integration Partners.

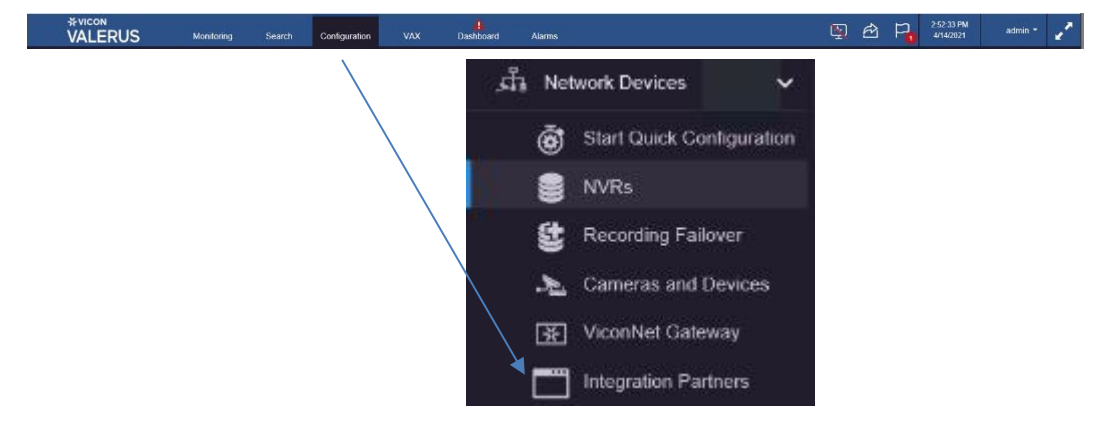

• Click Add Partner. The Add Partner System screen displays as below.

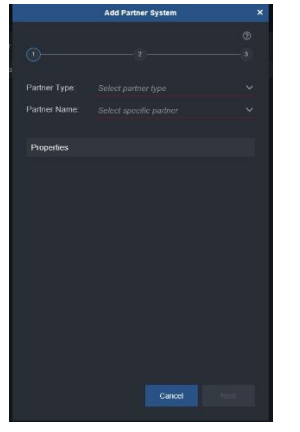

• From the Partner Type, select LPR. From the Partner Name, select Vicon LPR. Fill in the Properties fields as required. Enter a Name for the partner to be displayed in Valerus and the Port number Make sure it is the same port that the camera was set to send the events on. Click Next

|                                                                               |                                | Add Partner System | ×      |                               | Add Partner System | ×    |
|-------------------------------------------------------------------------------|--------------------------------|--------------------|--------|-------------------------------|--------------------|------|
| di 0                                                                          |                                |                    | ©<br>3 | 0                             |                    |      |
| Partner Type<br>Solicit partner type<br>Thermal Radar<br>Partner Varne<br>LFR | Partner Type:<br>Partner Name: | LPR<br>Vicon LPR   | ×<br>× | Partner Type:<br>Partner Name |                    |      |
| Access Control Properties                                                     | Properties                     | ×                  |        | Properties                    |                    |      |
|                                                                               | Name:<br>Event Port:           |                    |        | Name:<br>Event Port:          | V2008B-ParkingLot  |      |
|                                                                               |                                |                    |        |                               |                    |      |
|                                                                               |                                |                    |        |                               |                    |      |
|                                                                               |                                |                    |        |                               |                    |      |
| Cancel Hest.                                                                  |                                | Cancel             | Next   |                               | Cancel             | Next |

In a large system, it is expected that only a certain number of cameras or video channels will be used to
process for license plate recognition (for example the cameras covering entry to the parking garage).
The entire list will be presented here, allowing you to select the video channel resources that will be
processed by LPR from the list. Select the video channel for the camera. This is the same video channel
used to get the Resource ID and will sync the LPR events with it. Click Next.

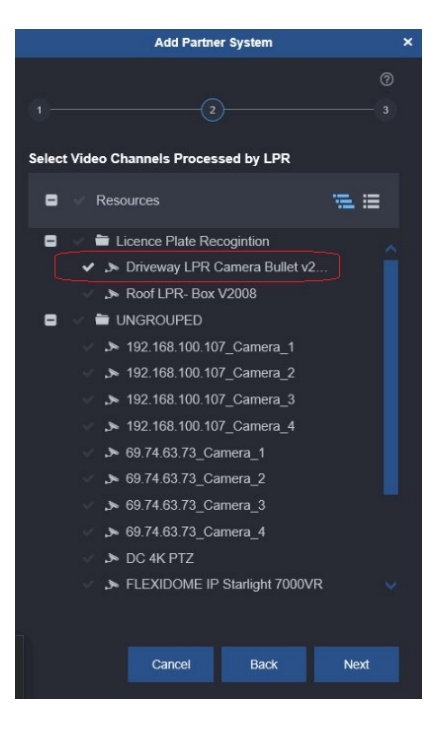

• It is not required to select an Event Type at this time; it is grayed out.

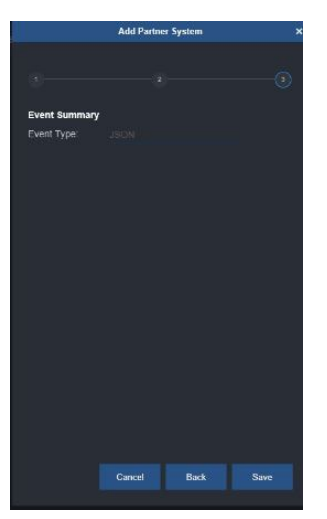

• Click Save. The partner is now listed on the Integration Partner screen. The Properties of the partner are listed to the right. The video channels selected for this device can be changed by clicking the Edit Device button; this may be required if channels are added or removed from the Vicon-LPR system.

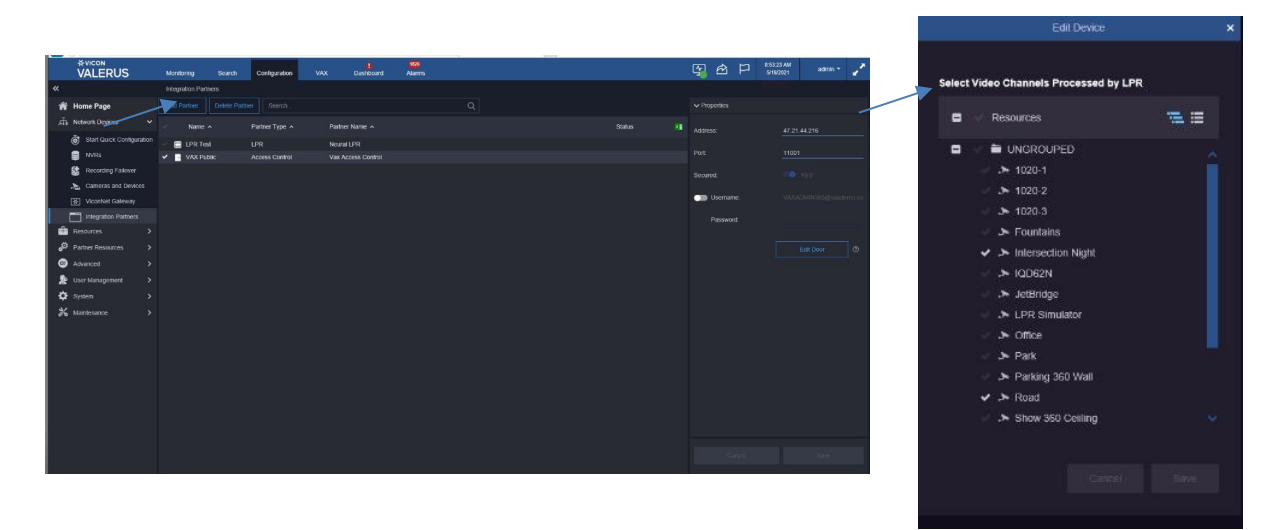

#### Partner Resources

After the LPR system has been added to Valerus, LPR resources are created for it and can be edited.

• Under Configuration, select Partner Resources, LPR Sensor. The following screen displays, showing the sensors that were previously configured under Integration Partners.

|            |                   | Monitoring                 | Search                        | Configuration              |    | VAX        | A<br>Dashboard | Alarms                  | 5          | Ê. | P | 14:41:01<br>May 05 2023 | ADMIN 👻 | 2 |
|------------|-------------------|----------------------------|-------------------------------|----------------------------|----|------------|----------------|-------------------------|------------|----|---|-------------------------|---------|---|
| «          |                   | LPR Sensor                 |                               |                            |    |            |                |                         |            |    |   |                         |         |   |
| Â          | Home Page         | Search                     |                               |                            | Q  | Properties |                |                         |            |    |   |                         |         |   |
| ភំំំ       | Network Devices   | 😑 Name 🔺                   | u                             | st is grouped by LF        | PR |            |                |                         |            |    |   |                         |         |   |
| -          | Resources         | Test LPR                   |                               |                            |    | Type:      |                | LPR Sensor Resource     |            |    |   |                         |         |   |
| <b>,</b> 0 | Partner Resources | == 10.10.15<br>== Roof LPI | .31_Camera_1<br>R_Test LPR_LF | est LPR_LPRSens<br>RSensor |    | Name:      |                | 10.10.15.31_Camera_Test | LPR_LPRSen | so |   |                         |         |   |
|            | LPR Sensor        | W2008B-                    | W310LPR_Tes                   | t LPR_LPRSensor            |    | Numeric    |                |                         |            |    |   |                         |         |   |
|            | NAX Resources     | ₩ V2008B-                  | W818LPR_Tes                   | t LPR_LPRSensor            |    | Device:    |                | 10.10.15.31 🔅           |            |    |   |                         |         |   |
| •          | Advanced          |                            |                               |                            |    | Visible:   |                |                         |            |    |   |                         |         |   |
| 2          | User Management   |                            |                               |                            |    | Related I  | Resource:      |                         |            |    |   |                         |         |   |
| ₽          | System            |                            |                               |                            |    |            |                |                         |            |    |   |                         |         |   |
| *          | Maintenance       |                            |                               |                            |    |            |                |                         |            |    |   |                         |         |   |
|            |                   |                            |                               |                            |    |            |                |                         |            |    |   |                         |         |   |
|            |                   |                            |                               |                            |    |            |                |                         |            |    |   |                         |         |   |

- The properties of each resource are shown, including the Partner type, its name and Numeric ID (if assigned). The Device it was associated with in Integration Partner configuration is shown, with a direct link to it, as needed. The Visible button determines if this resource will be listed in the appropriate resources list and on the Map screen.
- From here, a Related Resources can also be selected. Select the checkmark next to the desired resource; click Save. For example, if there is a camera near where the LPR camera is located (like a parking garage), it can be selected to display additional video with a different angle at the site where the car license plate is being read.

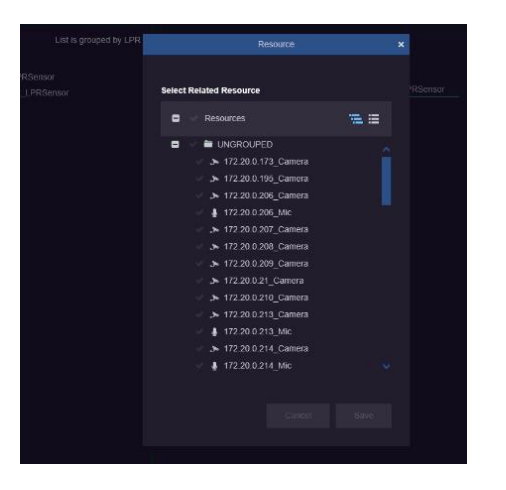

• The LPR sensor(s) will show on the Resources list and can be dragged to a tile for display. If there is an event, it will display in the tile as below. If there is no event, a message will display saying waiting for event data.

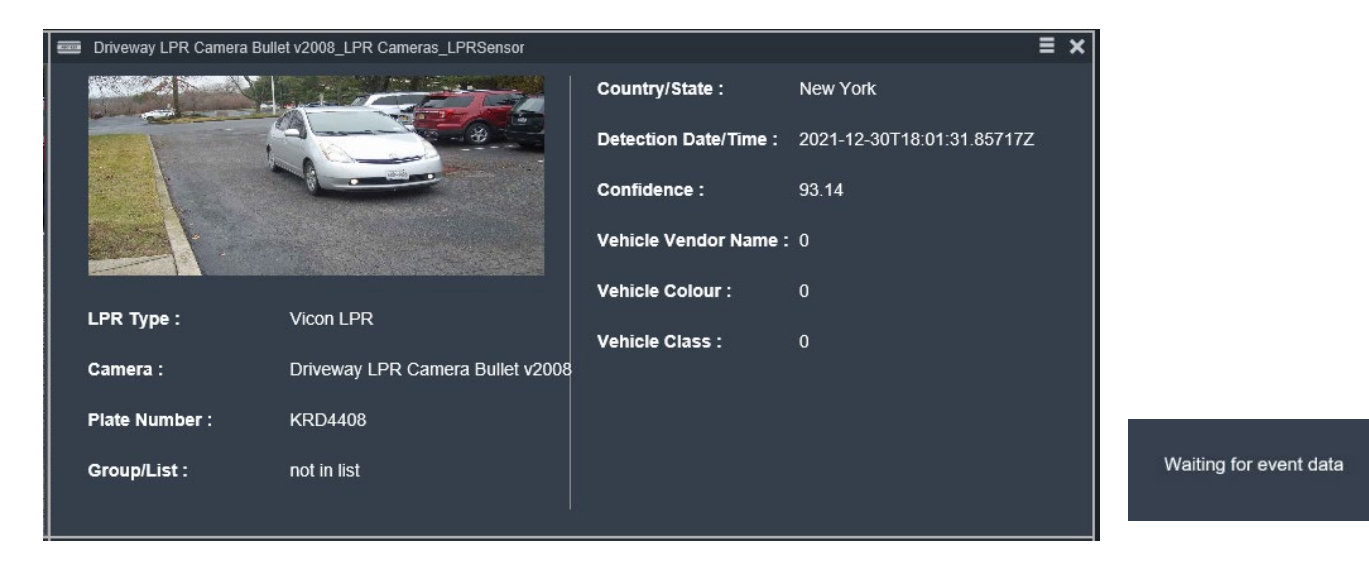

- The LPR sensor(s) is a resource that can be added to both a GEO and static map; a green LPR label will be shown on the map, allowing you to place it either next to the camera icon whose video is used for processing or by itself. When the map is displayed on the Monitoring screen, hovering over the LPR icon will show the properties of the device.
- When a license plate is read by the LPR system, it will be shown as a text bubble above the icon.
- If an alarm event for this LPR sensor is triggered (for example an alarm was set to alert if a blocklisted plate was read), the LPR icon will turn red, indicating it is in an alarmed state.

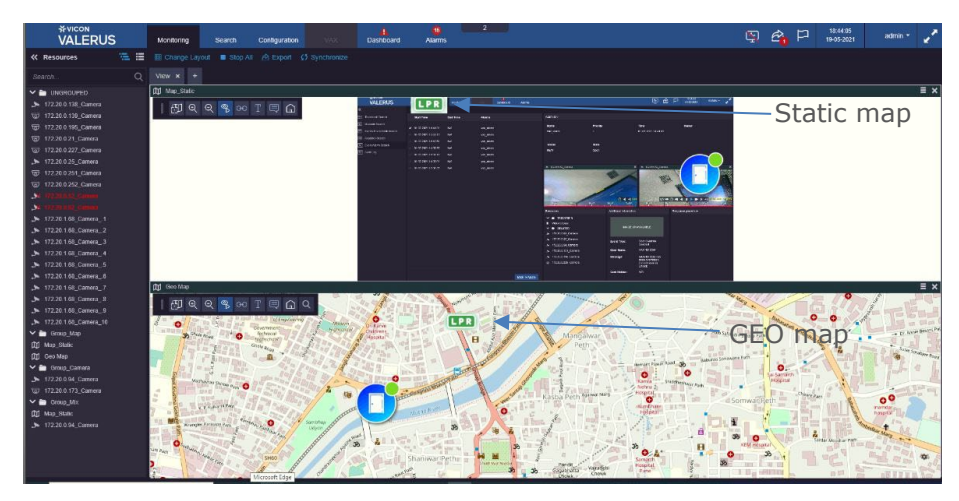

#### Alarms

The Alarms screen defines which events are elevated to an alarm level, what resources are bundled with it and the life cycle for the alarm. When defining alarms for the integrated Vicon-LPR system, it can be determined how Valerus will respond to certain set conditions.

• Under Valerus Configuration, Advanced, select Alarms.

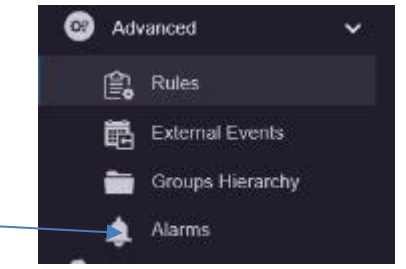

#### 10 Valerus-Vicon LPR Integration Guide

• The following screen displays.

| Monitoring | Search | Configuration | VAX | A Dashboard | Alarms |  | 9 | Ø | P | 2:26:55 PM<br>4/14/2021 | admin = | 1 |
|------------|--------|---------------|-----|-------------|--------|--|---|---|---|-------------------------|---------|---|
| Alarms     |        |               |     |             |        |  |   |   |   |                         |         |   |
|            |        |               |     |             |        |  |   |   |   |                         |         |   |
|            |        |               |     |             |        |  |   |   |   |                         |         |   |
|            |        |               |     |             |        |  |   |   |   |                         |         |   |
|            |        |               |     |             |        |  |   |   |   |                         |         |   |
|            |        |               |     |             |        |  |   |   |   |                         |         |   |
|            |        |               |     |             |        |  |   |   |   |                         |         |   |
|            |        |               |     |             |        |  |   |   |   |                         |         |   |
|            |        |               |     |             |        |  |   |   |   |                         |         |   |

• Click the New button. The alarms editor screen displays. From Event, select Integration Partner.

|   |                 | Monitoring                         | Search | Configuration | SVAX       | Dashboard | XSR<br>Alarns              |            | <b>G</b> | ₫₽ | 3.56/23 PM<br>5/16/2321 | adres = 🥳 |
|---|-----------------|------------------------------------|--------|---------------|------------|-----------|----------------------------|------------|----------|----|-------------------------|-----------|
|   |                 |                                    |        |               |            |           |                            |            |          |    |                         |           |
| ŵ | Home Page       |                                    |        |               |            |           |                            |            |          |    |                         |           |
|   |                 |                                    |        |               |            |           |                            |            |          |    |                         |           |
| ŵ |                 |                                    |        |               |            |           |                            |            |          |    |                         |           |
| ø |                 | <ul> <li>Motion Detects</li> </ul> |        |               | Fratient   |           |                            |            |          |    |                         |           |
| ۲ |                 |                                    |        |               |            |           |                            |            |          |    |                         |           |
|   | 🖄 Rules         |                                    |        |               |            |           |                            |            |          |    |                         |           |
|   | External Events |                                    |        |               |            |           | Viscour Descention Descent | <b>a</b> 0 |          |    |                         |           |
|   | Croups Horarchy |                                    |        |               |            |           |                            | - · ·      |          |    |                         |           |
|   | Alarris         |                                    |        |               |            |           |                            |            |          |    |                         |           |
| 2 |                 |                                    |        |               |            |           |                            |            |          |    |                         |           |
| ۰ |                 |                                    |        |               |            | ntrat     |                            |            |          |    |                         |           |
| * |                 |                                    |        |               |            |           |                            |            |          |    |                         |           |
|   |                 |                                    |        |               | Resources. |           | O Select O All             |            |          |    |                         |           |
|   |                 |                                    |        |               |            |           |                            |            |          |    |                         |           |
|   |                 |                                    |        |               |            |           |                            |            |          |    |                         |           |
|   |                 |                                    |        |               |            |           |                            |            |          |    |                         |           |
|   |                 |                                    |        |               |            |           |                            |            |          |    |                         |           |
|   |                 |                                    |        |               |            |           |                            |            |          |    |                         |           |
|   |                 |                                    |        |               |            |           |                            |            |          |    |                         |           |
|   |                 |                                    |        |               |            |           |                            |            |          |    |                         |           |
|   |                 |                                    |        |               |            |           |                            |            |          |    |                         |           |
|   |                 |                                    |        |               |            |           |                            |            |          |    |                         |           |
|   |                 |                                    |        |               |            |           |                            |            |          |    |                         |           |

- Assign a name to the alarm in the Name field.
- The Enable/Disable button allows the alarm to be temporarily disabled as needed without deleting it. Use the slide button to enable/disable.
- Select a schedule from the dropdown list to define a schedule for this specific alarm to run on. This allows using an existing schedule or creating a new schedule using the scheduling system in Valerus. It is important to identify the correct schedule for each alarm to minimize the number of unwanted alarms.
- In the Event field, select Integration Partner for events that will be the trigger this alarm.

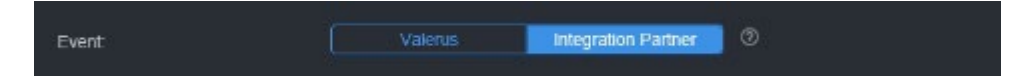

• Select the LPR event type from the dropdown list and Vicon LPR from the next dropdown.

| Event | Valerus           | Integration Partner | 0        |             |   |
|-------|-------------------|---------------------|----------|-------------|---|
|       | LPR               |                     | <u> </u> | Neural Labs | ~ |
| LPR:  | LPR Configuration |                     |          |             |   |

Note: If the selected system does not exist in Valerus or it exists but has no resources set (no LPR sensors), you will not be able to define the alarm for it.

• Click LPR Configuration to open the following screen.

|                     | Equals (=) | Enter Value |  |
|---------------------|------------|-------------|--|
|                     |            |             |  |
|                     |            |             |  |
| Plate Number        |            |             |  |
| Country ID          |            |             |  |
| Country             |            |             |  |
| Jounny              |            |             |  |
| Province            |            |             |  |
| /ehicle Vendor Name |            |             |  |
| /ehicle Class       |            |             |  |
|                     |            |             |  |
|                     |            |             |  |
|                     |            |             |  |
|                     |            |             |  |

|                                                   | Monitoring | Sear | ch Configura                          | ation | Dashboard | Alarms     |               | S. 6            | P | 11.30.35 AM<br>12/72021 | admin | 1 J.      |       |            |                    |            |  |   |                   |          |
|---------------------------------------------------|------------|------|---------------------------------------|-------|-----------|------------|---------------|-----------------|---|-------------------------|-------|-----------|-------|------------|--------------------|------------|--|---|-------------------|----------|
| «                                                 |            |      |                                       |       |           |            |               |                 |   |                         |       |           |       |            |                    |            |  |   |                   |          |
| 😤 Home Page                                       |            |      |                                       |       |           |            |               |                 |   |                         |       |           | 4     |            |                    |            |  |   | ► ET1 11.33.35 AM |          |
| $\mathcal{L}_{11}^{\mathbb{P}}$ . Network Devices |            |      |                                       |       |           |            |               | VALERUS         |   |                         |       |           |       |            |                    |            |  |   |                   | aann - 2 |
| Resources                                         |            |      |                                       |       |           |            |               |                 |   |                         |       |           |       |            |                    |            |  |   |                   |          |
| Dertner Resources                                 |            |      |                                       |       |           |            | Configure LPR | 👘 Home Page     |   |                         |       |           |       |            |                    |            |  |   |                   |          |
| Advanced                                          |            |      |                                       |       |           |            |               |                 |   |                         |       |           |       |            |                    |            |  |   |                   | 0        |
| (Change)                                          |            |      | Plate Type                            |       |           | Equals (=) |               |                 |   |                         |       |           | Name: |            | Whitelist Driveway |            |  |   |                   |          |
| E rues                                            |            |      | A A A A A A A A A A A A A A A A A A A |       |           |            |               |                 |   |                         | 144   |           |       |            | Configure LPR      |            |  | × |                   |          |
| External Events                                   |            |      |                                       |       |           |            |               | Advanced        |   |                         |       |           |       |            |                    |            |  |   |                   |          |
| Groups Hierardry                                  |            |      |                                       |       |           |            |               |                 |   |                         | son t | tate Type |       | Equals (=) | ~                  | Authorized |  |   |                   |          |
| Alarros                                           |            |      |                                       |       |           |            |               | External Events |   |                         |       |           |       |            |                    |            |  |   |                   |          |
| 2 User Management                                 |            |      |                                       |       |           |            |               | Groups Hierarc  |   |                         |       |           |       |            |                    |            |  |   |                   |          |
| System                                            |            |      |                                       |       |           |            |               | A Lisens        |   |                         |       |           |       |            |                    |            |  |   |                   |          |
| K Maintenance                                     |            |      |                                       |       |           |            |               | Der Managemert  |   |                         |       |           |       |            |                    |            |  |   |                   | ~        |
|                                                   |            |      |                                       |       |           |            |               | A Same          |   |                         |       |           |       |            |                    |            |  |   |                   |          |
|                                                   |            |      |                                       |       |           |            |               |                 |   |                         |       |           |       |            |                    |            |  |   |                   |          |
|                                                   |            |      |                                       |       |           |            |               |                 |   |                         |       |           |       |            |                    |            |  |   |                   |          |
|                                                   |            |      |                                       |       |           |            |               |                 |   |                         |       |           |       |            |                    |            |  |   |                   |          |
|                                                   |            |      |                                       |       |           |            |               |                 |   |                         |       |           |       |            |                    |            |  |   |                   |          |
|                                                   |            |      |                                       |       |           |            |               |                 |   |                         |       |           |       |            |                    |            |  |   |                   |          |
|                                                   |            |      |                                       |       |           |            |               |                 |   |                         |       |           |       |            |                    |            |  |   |                   | V        |
|                                                   |            |      |                                       |       |           |            |               |                 |   |                         |       |           |       |            |                    |            |  |   |                   |          |
|                                                   |            |      |                                       |       |           |            |               |                 |   |                         |       |           |       |            |                    |            |  |   |                   | Sor      |

- Select the parameter needed from the dropdown list. Select an expression from the field for Equals/Contains; this dropdown changes depending on the parameter selected. Finally, enter a Value. Click Save to complete the configuration. The typical type of alarm from an LPR can be when a license plate type is showing "Blocklist" or when the system spotted a particular vendor of car is being looked for. (The various list configurations are done in the Vicon-LPR system ahead of time; these impact on what is available from the dropdown lists. Refer to the Appendix for details on configuring these lists.)
- To add another option, click Additional criteria. This Additional criteria can be defined as a logical And/Or, meaning either of these can occur or both must occur for an alarm to be triggered. For example, you might want to know if a particular vendor car was identified AND the specific license plate number.
- From the Resources dropdown (Select button), choose the devices (i.e., LPR sensors) that the event is expected to trigger an alarm for. Multiple resources can be selected and will be treated as a logical OR if an alarm occurs; if an event is detected on one or the other device, the alarm will be triggered. Up to 5 devices can be linked to each alarm, so if, for example, 10 LPRs need to be selected, two alarms will need to be defined. An All button can be used to select all resources in the list in a single alarm.
- Enter a priority for the alarm, 1-5 with 1 being the highest. This priority level can be used later to sort the alarms in the Alarms Management screen.
- Using the Related Resources dropdown, select the resource(s) that will also be available when the alarm is triggered, creating an alarm bundle or package. This is useful if there are multiple cameras in the same area with different views (i.e., motion detected from camera A relates to camera B in the same area); having a related camera resource can provide a video display to see the alarm. The related resources will show on the Alarms Management screen along with the triggering resource. Note that the related resources selected here are those that will show in the alarm record in the Alarms Management screen, while the single related resource set for the sensor is used for Rules.
- As an added option, one of the procedures created (remember to create procedures prior to defining the alarms) can be selected to go along with the alarm.
- Select the users who will receive this alarm notification from the roles or users dropdown (or a combination of both). This is important in situations where certain alarms should be shared with specific users while others may need to be shared with different users (for instances where it is inappropriate for some users to view video from certain areas, i.e., alarms from the women's wing in a mixed prison should only go to the women's wing operators).

#### **Alarms Management**

The Alarms tab on the top of the Valerus interface opens a dedicated for Alarms Management and shows the alarms along with their status. These are the events that have been elevated to alarm status set in the Advanced, Alarms screen in Configuration, including LPR alarms. From this screen, the operator can work to review and categorize the alarms. This tab can be moved to another monitor for ease of use. **Refer to the Alarms Management Guide for details on using this screen**.

• At the top of the alarm page, there are several filtering options meant to simplify the selection of the alarms the operator needs to view and work on. In the Search field, LPR can be entered to sort the alarm list for only those types of alarms.

|                       | Monitoring Search | Conliguration V/Ac Dishboard                 | Alarms 2          |              |             | 🔋 🐴 P  | 18-64-46<br>19-05-2021 admin - |
|-----------------------|-------------------|----------------------------------------------|-------------------|--------------|-------------|--------|--------------------------------|
| Search                |                   | New (e Escalated (e                          | Assigned to me (0 | Selected 0 ① |             |        |                                |
| ✓ Alarm ID            | Alarm Name        | Alarm(Event type, detection code, location ) | Priority          | Time         | Assigned to | Status | Actions                        |
| 2 1                   |                   | LPR Event                                    |                   |              |             |        |                                |
| ¥ 2                   |                   |                                              |                   |              |             |        |                                |
|                       |                   |                                              |                   |              |             |        |                                |
| v 4                   |                   |                                              |                   |              |             |        |                                |
| <ul><li>✓ 6</li></ul> |                   |                                              |                   |              |             |        |                                |
| ✓ 6                   |                   |                                              |                   |              |             |        |                                |
| ÷ 7                   |                   |                                              |                   |              |             |        |                                |
| ✓ 8                   |                   |                                              |                   |              |             |        |                                |
|                       |                   |                                              |                   |              |             |        |                                |
|                       |                   |                                              |                   |              |             |        |                                |
|                       |                   |                                              |                   |              |             |        |                                |
|                       |                   |                                              |                   |              |             |        |                                |
|                       |                   |                                              |                   |              |             |        |                                |
|                       |                   |                                              |                   |              |             |        |                                |
|                       |                   |                                              |                   |              |             |        |                                |
|                       |                   |                                              |                   |              |             |        |                                |
|                       |                   |                                              |                   |              |             |        |                                |
|                       |                   |                                              |                   |              |             |        |                                |
|                       |                   |                                              |                   |              |             |        |                                |
|                       |                   |                                              |                   |              |             |        |                                |
|                       |                   |                                              |                   |              |             |        |                                |
|                       |                   |                                              |                   |              |             |        |                                |
|                       |                   |                                              |                   |              |             |        |                                |
|                       |                   |                                              |                   |              |             |        |                                |

• After the list is sorted to show LPR alarms, each alarm can be selected to assign or handle. Multiple alarms can be selected. When an alarm has been selected, its details will display in the area at the bottom of the screen. The Additional Information area will display the details provided by the LPR system, including a cropped image of the license plate.

|                        | S Monitoring       | Search Configuratio | n VAX Dashboard                  | Alarms                 |                                                          |                        | 🖓 🐴      | 10.00.42 AM<br>54/2023 | Admin - | 1 |
|------------------------|--------------------|---------------------|----------------------------------|------------------------|----------------------------------------------------------|------------------------|----------|------------------------|---------|---|
| Search                 |                    |                     | New 0 Escalated 0                | Assigned to me 0 Selec | tted 1 💿                                                 |                        |          |                        |         |   |
| Alarm ID ~             | Triggered Resource | Alarm Name          | Event Type                       | Priority               | Time                                                     | Assigned to            | Status   | Actions                |         |   |
| 85016                  |                    |                     |                                  |                        |                                                          |                        |          |                        |         |   |
| 85015                  |                    |                     |                                  |                        |                                                          |                        |          |                        |         |   |
| 85014                  |                    |                     |                                  |                        |                                                          |                        |          |                        |         |   |
| 85013                  |                    |                     |                                  |                        |                                                          |                        |          |                        |         |   |
| 85013                  |                    |                     |                                  |                        |                                                          |                        |          |                        |         |   |
| Resources              | > Roof LP          | R 🗆                 | 습 역 현 🗙 🔉 Roof L                 | .PR 🗆 🖨                | 역 관 🗙 Additional Informa                                 | tion                   | Response | procedure              |         |   |
| V D TRIGGERED          | PR_LPR             | A                   |                                  | FAL                    | =_                                                       |                        | П.       |                        |         |   |
| ✓ ■ RELATED ▶ Roof LPR |                    |                     |                                  |                        |                                                          |                        |          |                        |         |   |
|                        | 6                  |                     |                                  |                        |                                                          |                        |          |                        |         |   |
|                        |                    |                     |                                  |                        | LPR Type                                                 | Vicon LPR              | 0        |                        |         |   |
|                        |                    |                     | and the second                   |                        | Camera:                                                  | Roof LPR               |          |                        |         |   |
|                        | 80/M               |                     |                                  |                        | Plate Number:<br>V2023 8:37:14 AM<br>Stat, AM Group/List | CZU4386<br>not in list |          |                        |         |   |
|                        | مت الملتخلية       |                     | a na ana ana amin'ny sanadana pa |                        |                                                          |                        |          |                        |         |   |
|                        |                    |                     |                                  |                        |                                                          |                        |          |                        | Alarm   |   |
|                        |                    | 7.1.2               |                                  |                        |                                                          |                        |          |                        |         |   |

#### Search for Events/Alarms

Under the Search tab, select Event/Alarm Search. Refer to the full Valerus user manual for details about the Search function.

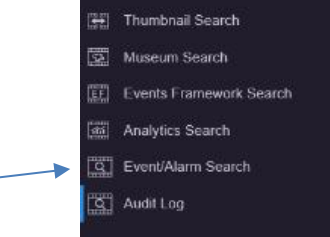

• Select the Event or Alarm to start the search.

|                                                                                                    | Monitoring Search                                                                                                    | Configuration                                | Dashboard  | Nams                                                                                                    |                                     |                                                                                                    | 🖓 🗳           | 11.42.51 AM                                                                                                    | - 1 |
|----------------------------------------------------------------------------------------------------|----------------------------------------------------------------------------------------------------|----------------------------------------------|------------|----------------------------------------------------------------------------------------------------|-------------------------------------|----------------------------------------------------------------------------------------------------|---------------|----------------------------------------------------------------------------------------------------|-----|
|                                                                                                    | Event/Warm Search                                                                                                    |                                              |            |                                                                                                    |                                     |                                                                                                    |               |                                                                                                    |     |
| Thumbnail Search     Museum Search                                                                        |                                                                                                    | End Time                                     |            |                                                                                                    |                                     |                                                                                                    |               |                                                                                                    |     |
| G Munden Kanch<br>Diemin Hermannen Kanch<br>⊒ Anderk Sauch<br>G Denzelwen Kanch<br>G Anne Lug<br>Anne Lug | <ul> <li>127/2021 10 20/00 AM</li> <li>127/2021 10 62 AM</li> <li>127/2021 11 65 AM</li> <li>127/2021 11 65 AM</li> <li>127/2021 11 65 AM</li> <li>127/2021 11 63 AM</li> <li>128/2021 12 00 AM</li> <li>128/2021 12 00 AM</li> <li>128/2021 12 20 AM</li> <li>128/2021 12 20 AM</li> <li>128/2021 12 20 AM</li> <li>128/2021 12 AM</li> <li>128/2021 12 AM</li> <li>128/2021 12 AM</li> <li>128/2021 12 AM</li> </ul> | NA<br>NA<br>NA<br>NA<br>NA<br>NA<br>NA<br>NA |            | UPR Platner Event<br>UPR Platner Event<br>UPR Platner Event<br>UPR Platner Event<br>UPR Platner Event<br>UPR Platner Event<br>UPR Platner Event<br>UPR Platner Event |                                     | Nime<br>1<br>Parkinse<br>Andra Mi<br>Country<br>Country<br>Parketonetonetonetonetonetonetonetonetoneton | Contract data | the state of the state of |     |
|                                                                                                    |                                                                                                    |                                              | 😐 🖂 dems p | к ради                                                                                                    | 1 : 13 of 35 items<br>Back To Query |                                                                                                    |               |                                                                                                    |     |

| Monitoring Search                                                                                                    | Configuration Dashboard                                                |                                                                                                    |                                                                                                    |                                                                                                    | 🧐 🐴 P                                                                                         |                                                                                                    |                                                                                                    |
|----------------------------------------------------------------------------------------------------|------------------------------------------------------------------------|----------------------------------------------------------------------------------------------------|----------------------------------------------------------------------------------------------------|----------------------------------------------------------------------------------------------------|-----------------------------------------------------------------------------------------------|----------------------------------------------------------------------------------------------------|----------------------------------------------------------------------------------------------------|
| Event/Alarm Search                                                                                                    |                                                                        |                                                                                                    |                                                                                                    |                                                                                                    |                                                                                               |                                                                                                    |                                                                                                    |
| Start Time                                                                                                    | End Time Triggered Re:                                                 | iource Alarms                                                                                                    | Alarm ID 5685                                                                                                    |                                                                                                    |                                                                                               |                                                                                                    |                                                                                                    |
| Sust These<br>10000001 51 810 50 Feb<br>10000001 51 810 5174 Feb<br>10000001 51 802 5174 Feb<br>10000001 51 802 5174 Feb<br>10000001 51 802 519 Feb<br>10000001 51 802 519 Feb<br>10000001 502 519 Feb<br>10000001 51 514 Feb<br>10000001 51 514 Feb<br>10000001 52 52 529 Feb<br>10000001 227 52 7eb<br>10000001 227 52 7eb<br>10000001 227 52 7eb<br>10000001 227 52 7eb<br>10000001 227 52 7eb<br>10000001 227 52 7eb<br>10000001 227 52 7eb<br>10000001 227 52 7eb<br>10000001 227 52 7eb<br>1000001 227 52 7eb<br>10000001 227 52 7eb<br>10000001 227 52 7eb<br>10000001 227 52 7eb<br>10000001 227 52 7eb<br>10000001 200000 10000000000000000000000 | bit         Togetet M           0.000110000000000000000000000000000000 | Abm           Appendix in         Appendix in           Appendix in         Appendix in     | Alem B Job<br>Bana I<br>Gaussian Sana I<br>Gaussian Sana I<br>Gaussian Sana I<br>Sana I<br>Gaussian Sana I<br>Reacents<br>Parameter<br>Parameter<br>Para | tenny<br>Sean<br>Chard<br>Chard<br>AsSistoria internation<br>AsSistoria internation<br>New<br>Explositutes<br>Fishikutes | Teas<br>11/2022/01 6/22 0 FM<br>0<br>0<br>0<br>0<br>0<br>0<br>0<br>0<br>0<br>0<br>0<br>0<br>0 | Same<br>1. Sale sate<br>1. Sale sate | ×<br>•<br>•                                                                                                    |
|                                                                                                    |                                                                        | Back To Query                                                                                                    |                                                                                                    | Provience                                                                                                    | CONVICTION OF                                                                                 |                                                                                                    |                                                                                                    |
|                                                                                                    | Database         Description           Control weak                    | Detect         Description         Description           Contract         Contract         Contract           Tom         Tom         Description           Contract         Contract         Contract           Contract         Contract         Contract | Notes         Description         Description         Description         Description           Contraction         Contraction         Section         According         According           Contraction         Contraction         Section         According         According           Contraction         Contraction         Section         According         According           Contraction         Contraction         Section         According         According           Contraction         Contraction         Section         According         According           Contraction         Contraction         Contraction         According         According           Contraction         Contraction         Contraction         According         According           Contraction         Contraction         Contraction         According         According         According           Contraction         Contraction         Contraction         According         According         Acco                                                                                                    | Note::::::::::::::::::::::::::::::::::::                                                                                 | Note::::::::::::::::::::::::::::::::::::                                                      | Number         Northall         Northall         Amme         Amme           10002011         10002015         10002015         Amme         Marking         Mark           10002015         10002015         10002015         Amme         Mark         Mark                                                                                                    | Number         Northall         Name         Northall         Northall         N |

When LPR Event or Alarm is selected, an Advanced Filters button is provided that allows the user to refine their search, including searching by plate number.

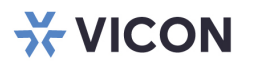

#### VICON INDUSTRIES INC.

For office locations, visit the website: vicon-security.com

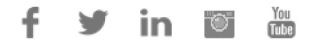